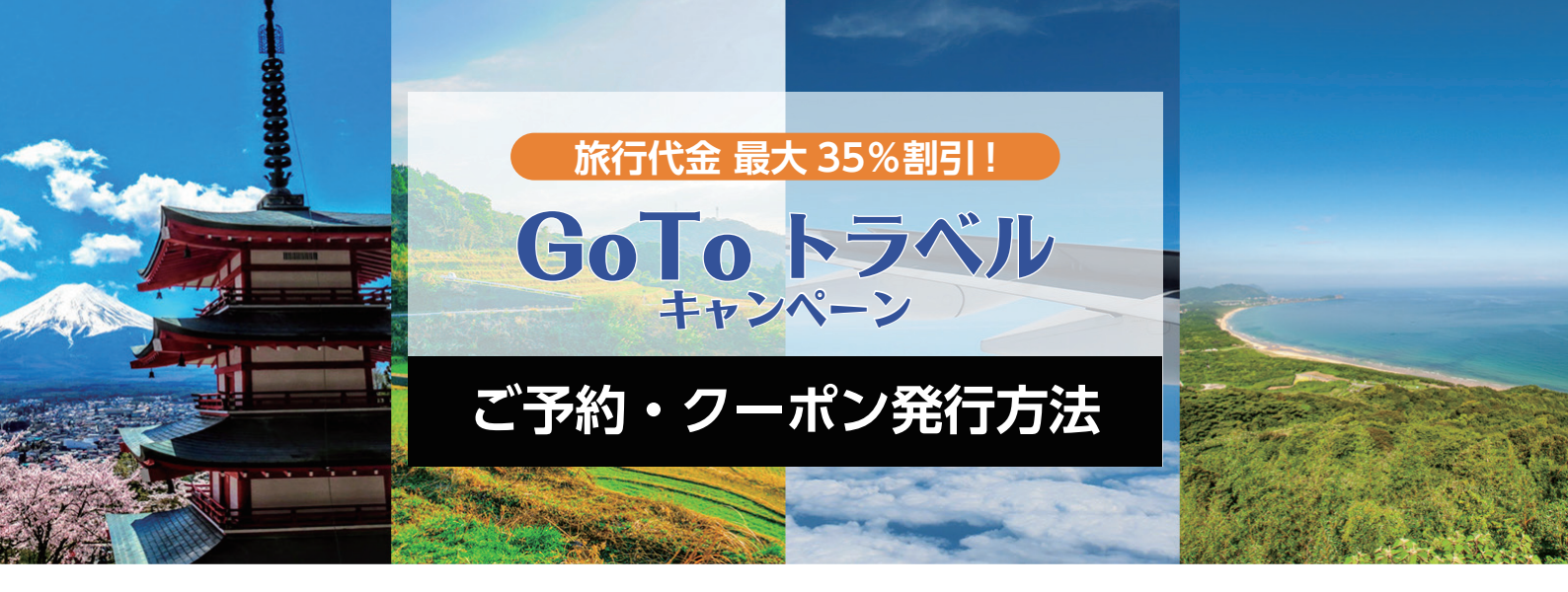

GoTo トラベルキャンペーンクーポンを利用するための手順をご紹介します。 下記手順に沿ってご予約とクーポン発行を行ってください。

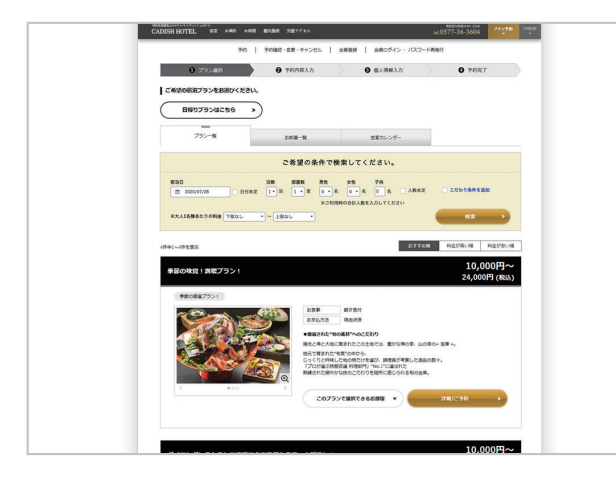

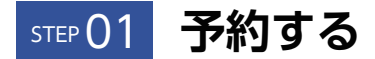

旅館ホテルの公式サイトで、お好みの「GoTo トラベル対象 宿泊プラン」をご予約ください。

<注意事項>

- ・クオカードなど金券がセットになった一部のプランは対象外 となりますのでご注意ください。
- ・日帰りプランは対象外となります。

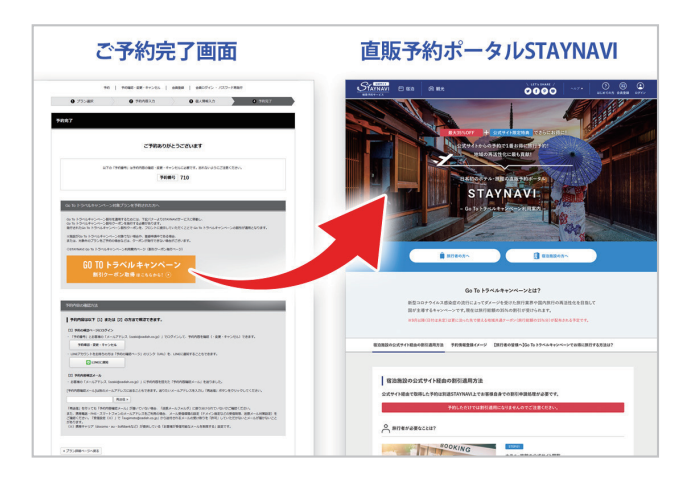

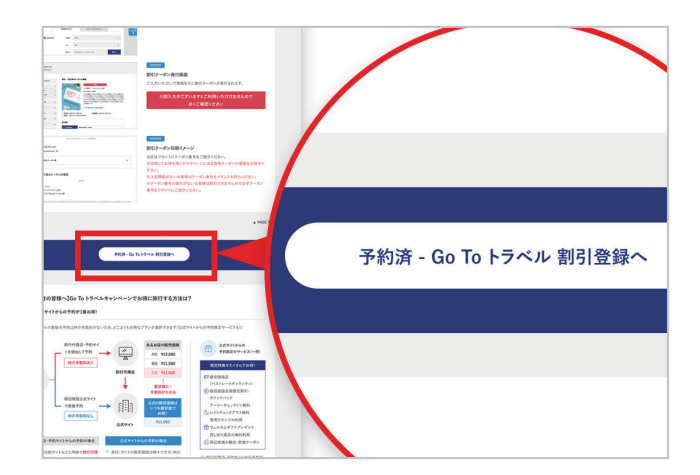

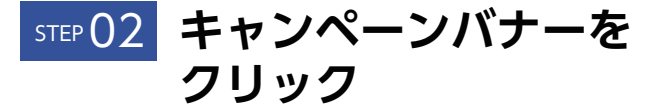

ご予約完了後、ご予約完了画面より「GoTo トラベルキャン ペーン割引クーポン取得はこちらから!」のバナーがござい ますので、こちらをクリックしますと「直販予約ポータル ST AYNAVI」の画面に移動します。

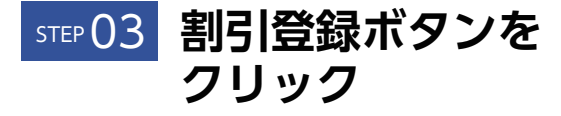

STAYNAVI 画面中段にある「予約済 - GoTo トラベル割引 登録へ」ボタンをクリックします。

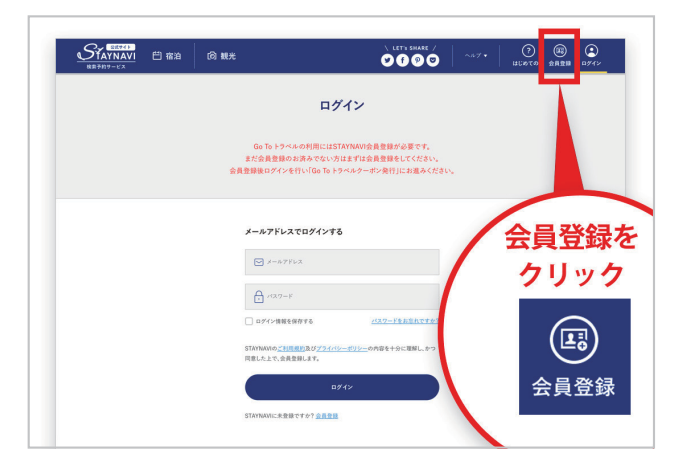

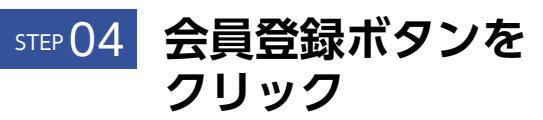

「ログイン画面」が表示されますが、右上にある「会員登録ボ タン」をクリックします。

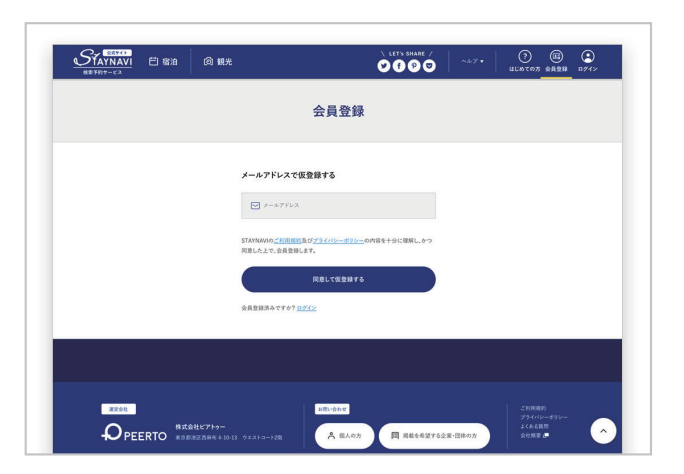

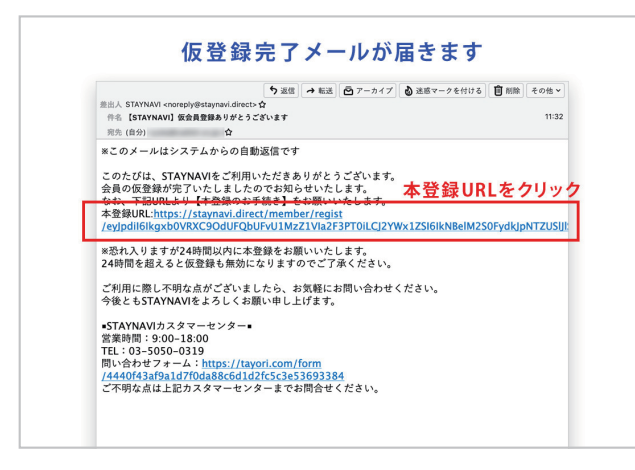

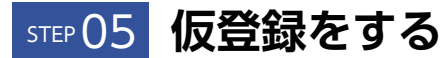

会員登録画面より、メールアドレスを入力し「同意して仮登 録をする」ボタンをクリックします。 「仮登録が完了いたしました」が表示されます。

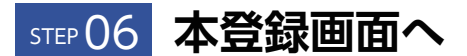

自動返信メールが届きますので、そちらを開き「本登録 URL」 をクリックします。

|             | 本登録画面                                                         |                           |          | 会員登録完了画面  |                          |                      |  |
|-------------|---------------------------------------------------------------|---------------------------|----------|-----------|--------------------------|----------------------|--|
| NAVI E 1820 | 6 W.                                                          | 0000                      | 0 8 ertr |           | E 80 0 88                | 0000                 |  |
| 会員登録        |                                                               |                           |          | 会員登録      |                          |                      |  |
|             | REFE<br>R TSTOLIALERALD<br>C TSTOLIALERALD<br>C TSTOLIALERALD | REPLAN<br>PLA - DISTRIBUT |          | L         | 28<br>CREATERIA<br>CREAT |                      |  |
|             | NU-1-1                                                        | R00475                    | 6        | -O peerto | • ******                 | A DAN R RELEVILE BAD |  |

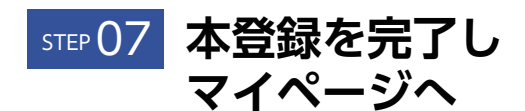

「本登録 URL」をクリックしますと、「会員登録画面」が表示 されます。ここで「任意のアカウント名」「パスワード」 「パスワード確認用」を入力し、「同意して会員登録する」の ボタンをクリックします。「登録が完了いたしました」が表示 されますので、「マイページへ」ボタンをクリックします。

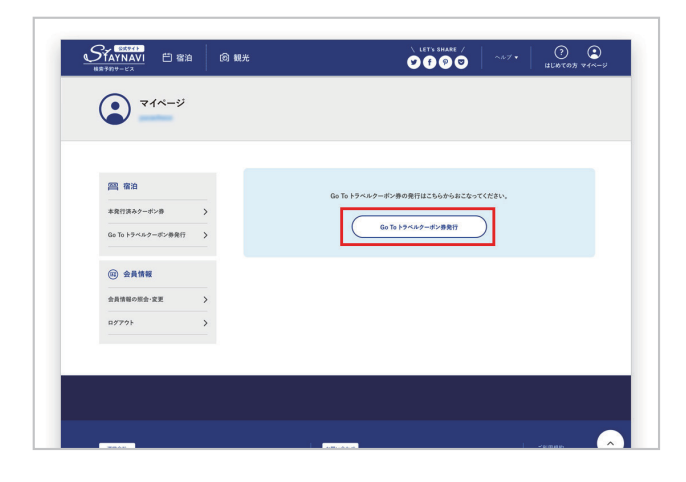

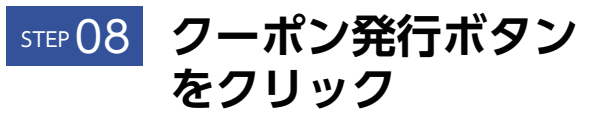

マイページより、「GoTo トラベルクーポン券発行」のボタン をクリックします。

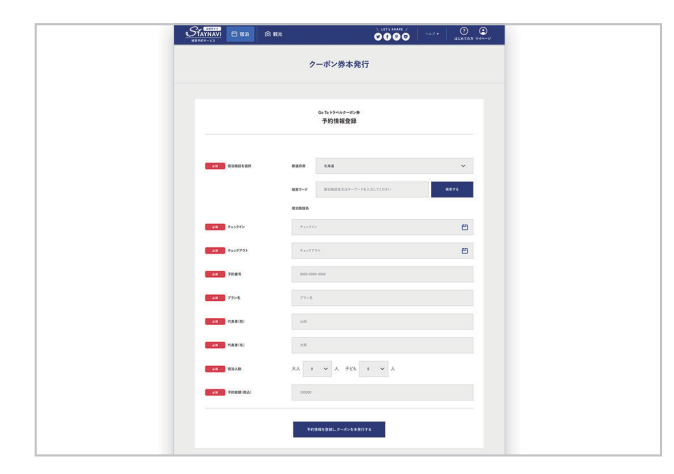

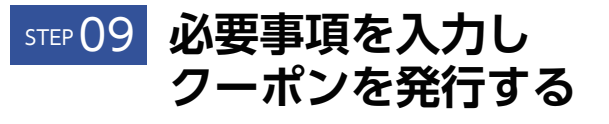

クーポン券発行画面より、「予約後の自動返信メールにて届い たご予約内容」を入力し、「予約情報を登録しクーポンを本発 行する」のボタンを押しますと、クーポン券が発行されます。

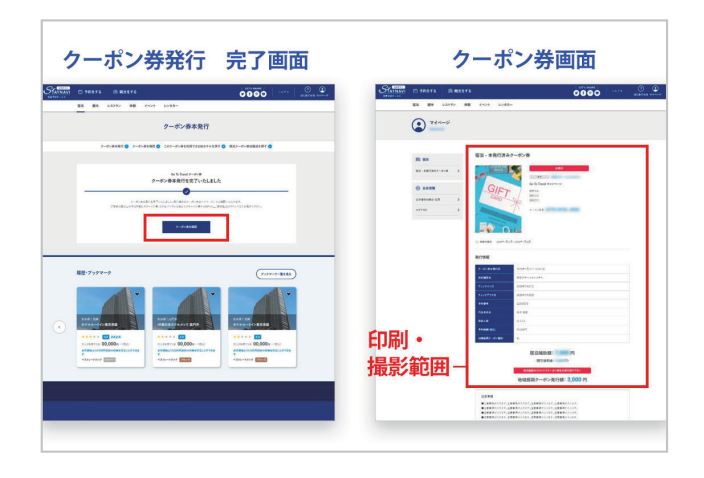

## STEP 10 クーポン発行完了後、 ご宿泊当日に持参

クーポン券発行の手続きは終了しました。

ご宿泊当日に「クーポン券」と、<u>宿泊者全員分</u>の「身分証明 書」をご提示ください。現地にて、割引金額を差し引いた金 額をお支払いください。

クーポンは印刷するかスマートフォンなどで撮影することを お勧めしております。(画像内クーポン券画面の赤枠部分が 分かるようにご提示ください)